## **CCC<sup>®</sup> Connect: Update Rates**

| Introduction                               | Update Ra<br>as well as<br>List. This<br>approver<br>Importan<br>"pushes"<br>updating | ates allows you to update the rates on an existing DRP shop invite<br>send a single or "mass" rate update based on one shop or a Shop<br>feature is only available if you have "manager" and/or admin or<br>level permissions for CCC <sup>®</sup> Connect.<br>at! Update Rates does not send a <i>new</i> shop invite. Instead it<br>the rate updates and notifies the shop(s) while automatically<br>the Audit Rate Table.                                                                                                    |
|--------------------------------------------|---------------------------------------------------------------------------------------|----------------------------------------------------------------------------------------------------|
| Where is the<br>Update<br>Rates<br>Button? | The Upda<br>• Sh<br>(O<br>• Sh<br>ha<br>• Sh                                          | <ul> <li>te Rates button is available from the following pages:</li> <li>op Profile Page: Available for In Network and Out of Network pen Shop) shops if that shop is in one of the following statuses: <ul> <li>In Network: Invite Sent, Ready for Review, Submitted for Approval, or Registration Pending.</li> <li>Out of Network: Invite Sent or Ready for Review.</li> </ul> </li> <li>OR Requests Page: Available for Out of Network shops if they ve a status of Invite Sent or Ready for Review.</li> <li>Op Lists Page: Available only for In Network Shops in the lists.</li> </ul> |
| Using<br>Update<br>Rates                   | Regardles          Step         1                                                     | s of where you are updating rates, use the following steps:<br>Action<br>Click the Update Rates button.<br>The Update Rates popup displays.<br>Note:<br>If you are updating rates for a single shop, the last set of rates will prepopulate.<br>If you are updating a Shop List or multiple shops, the rates will be blank.<br>You can select a Rate Profile to set the rates.                                                                                                    |

Continued on next page

## **Using Update** Step Action Rates. Enter rates, update rates or add a Rate Profile as needed. 2 continued Update Rates Rates Profile --Select--۲ Rates Category Rates Body Labor Rate S 1 \$ 2 Paint Labor Rate \$ 2 Glass Labor Rate S 3 One Stage Paint Threshold S 3 Cover Car S | 2 Wheel Alignment S 4 Flex Additive % 4 Total Loss Threshold Standard 4 % **OEM Discount - Domestic** hours Maximum Two Tone Message Enter custom message here. Maximum word count is 300. Update Cancel Note: You must update/add at least one rate in order to send updated rates to the shop(s). Enter a custom **Message** if needed. 3 Your message is added to the Notification that is sent out to the shop(s) with the updated rates. Click Update. 4

## CCC® Connect: Update Rates, Continued

Continued on next page

## CCC® Connect: Update Rates, Continued

 Shop Update
 Here is an example of the Notification that will be sent out as a bulletin or with an existing shop invite:

 Notification
 Message

|                                | 0.0                                                                                             |                                 |                    |
|--------------------------------|-------------------------------------------------------------------------------------------------|---------------------------------|--------------------|
| Print (                        | A Print Preview                                                                                 |                                 |                    |
| A No                           | btification Group has not                                                                       | been configured. Learn More     |                    |
|                                |                                                                                                 |                                 | 11/19/2019 02:47 F |
|                                | From:                                                                                           | INSURANCE COMPANY               |                    |
|                                |                                                                                                 |                                 |                    |
|                                | Subject                                                                                         | INSURANCE COMPANY has sent unda | ted Rates          |
|                                | Subject:                                                                                        | INSURANCE COMPANY has sent upda | ited Rates         |
|                                | Subject:                                                                                        | INSURANCE COMPANY has sent upda | ited Rates         |
|                                | Subject:                                                                                        | INSURANCE COMPANY has sent upda | ited Rates         |
|                                | Subject:                                                                                        | INSURANCE COMPANY has sent upda | ited Rates         |
| *******                        | Subject:                                                                                        | INSURANCE COMPANY has sent upda | Ited Rates         |
| Body La                        | Subject:                                                                                        | INSURANCE COMPANY has sent upda | Ited Rates         |
| Body La<br>Total Lo            | Subject:<br>Message *******<br>bor Rate: \$2<br>ss Threshold Standard                           | INSURANCE COMPANY has sent upda | ited Rates         |
| Body La<br>Total Lo<br>OEM Dis | Subject:<br>Message ********<br>bor Rate: \$2<br>ss Threshold Standard<br>scount - Domestic: 6% | INSURANCE COMPANY has sent upda | Ited Rates         |